## CONNECTRUCK

Bayi Yetkilendirme

| rac Sağlığı   | 1                  |                       | Özet         |                                      |                     |                      |           |            |                    |              |                     |
|---------------|--------------------|-----------------------|--------------|--------------------------------------|---------------------|----------------------|-----------|------------|--------------------|--------------|---------------------|
|               | 0                  | Glasge                | 60/<br>4     | ncel<br>5%                           |                     | 0                    | 51%       |            | 0                  | 4%           | 6                   |
| for Ved Günce | lieme: 06/12/20231 | 1190.49               |              |                                      |                     |                      |           |            |                    |              | () Bayi Yetkilendim |
| Arama         |                    |                       | Q, Areçlar   |                                      | Ŷ                   | Şirketler            |           | - Kittik J | içê 🥌 Oldarî Açê 📹 | Güncel: Açık |                     |
| Detaylar      | Araç Sağıığı       | Şasi Numarası         | Araç Etiketi | Gerekli Hizmet Sebebi                |                     |                      |           |            |                    |              |                     |
| = 🕤           | 😆 Kemk             |                       |              | > Mekanik bakıma 0.0 km var. En yal  | in Ford Trucks sen  | isini ziyaret ediniz |           |            |                    |              |                     |
| ≡ ⊙           | 🙁 Kettik           |                       |              | > Mekanik bakıma 0.0 km var. En yal  | in Ford Trucks sen  | isini ziyaret ediniz |           |            |                    |              |                     |
| = 49          | Ating              |                       |              | > Araçta teknik iyileştirme (FSA) me | veuttur. Ford Truck | i servisi Ke görüşm  | elisiniz. |            |                    |              |                     |
| 0             | A Disker           |                       |              | > Araçta teknik iyileştirme (FSA) me | veuttur, Pard Truck | s servisi Ke görüşm  | elisiniz. |            |                    |              |                     |
| •             | A Diller           |                       |              | > Araçta teknîk iyîleştirme (FSA) me | vouttur. Ford Truck | i servisi ile görüşm | elisintz. |            |                    |              |                     |
| ≡ •0          | A Officer          |                       |              | > Araçta teknik iyileştirme (FSA) me | vouttur. Ford Truck | s servisi ile görüşm | elisiniz. |            |                    |              |                     |
| = ூ           |                    |                       |              | > Araçta teknik iyileştirme (FSA) me | veuttur. Ford Truck | s servisi ile görüşm | elisiniz. |            |                    |              |                     |
| = -9          | A Dijkat           |                       |              | > Araçta teknik iyileştirme (FSA) me | veuttur. Ford Truck | i servisi Re görüşm  | elisiniz. |            |                    |              |                     |
| = 🕤           | A Dilitet          |                       |              | > Araçta teknik iyileştirme (FSA) me | veuttur. Ford Truck | servisi Regörüşm     | elisiniz. |            |                    |              |                     |
|               |                    | and the second second |              |                                      |                     |                      |           |            |                    |              |                     |

www.connectruckglobal.com web sitesine ConnecTruck kullanıcı adı ve şifrenizle giriş yaptıktan sonra «Araç Sağlığı» üst menüsüne tıklayınız.

| raç Sağlış   | 81                  |               |    | Özet        | t                                                      |                                     |                 |                   |                    |            |                    |
|--------------|---------------------|---------------|----|-------------|--------------------------------------------------------|-------------------------------------|-----------------|-------------------|--------------------|------------|--------------------|
| -            |                     |               |    | 4           | <sup>uncel</sup>                                       | 0                                   | 51%             |                   | 0                  | 4%         | 8                  |
| Son Viel Gan | silieme: 06/12/2023 | 11:30:49      |    |             |                                                        |                                     |                 |                   |                    |            | Bayi Yetkilendirme |
| Arama        |                     |               | ٩, | Araçlar     |                                                        | <ul> <li>✓ Şirketle</li> </ul>      | r.              | 👻 📫 Kritik Açık 🌘 | 😑 Oliket Açık 📹 Go | noral Açık |                    |
| Detaylar     | Araç Sağlığı        | Şasi Numarası | A  | raç Etiketi | Gerekli Hizmet Sebebi                                  |                                     |                 |                   |                    |            |                    |
| = 💿          | 🔕 Kopk              |               |    |             | > Mekanik bakima 0.0 km var. En ya                     | ukin Ford Trucks servisini ziyaret  | ediniz.         |                   |                    |            |                    |
| ≡ ⊙          | 🙁 Konsk             |               |    |             | > Mekanik bakıma 0.0 km var. En ya                     | skin Ford Trucks servisini zlyaret  | ediniz.         |                   |                    |            |                    |
| = ∙0         | A Distar            | T NMOKCXTP6   |    |             | > Araçta teknik iyileştirme (FSA) mi                   | evcuttur. Ford Trucks servisi lie g | prüşmeilsiniz.  |                   |                    |            |                    |
| 9            | A Dikker            |               |    |             | > Araçta teknik iyileştirme (FSA) me                   | evcuttur. Ford Trucks servisi ile g | prüşmeilisiniz. |                   |                    |            |                    |
| • •          | A Diller            | MMDKCXTP6     |    |             | > Araçta teknik iyileştirme (FSA) me                   | evcuttur. Ford Trucks servisi ile ş | prüşmelisiniz.  |                   |                    |            |                    |
| = ⊙          | A Diliket           | п имаксхтрек  |    |             | ୬ Araçta teknik iyileştirme (FSA) me                   | evcuttur. Ford Trucks servisi Reg   | jörüşmelisiniz. |                   |                    |            |                    |
| = •0         | A Distor            | MMOKCXTF      |    |             | Araçta teknik iyileştirme (FSA) me                     | evcuttur. Ford Trucks servisi lie g | jörüşmelisiniz. |                   |                    |            |                    |
| = -9         | A Dilkat            |               |    |             | > Araçta teknik iyileştirme (FSA) me                   | evouttur. Pord Trucks servisi Reg   | prüşmellsiniz.  |                   |                    |            |                    |
| = 💿          | A Dillet            |               |    |             | <ul> <li>Araçta teknik iyileştirme (FSA) me</li> </ul> | evouttur. Ford Trucks servisi Reg   | prüşmellisiniz. |                   |                    |            |                    |
|              |                     |               |    |             |                                                        |                                     |                 |                   |                    |            |                    |

«Araç Sağlığı» sayfasındaki «Bayi Yetkilendir» butonuna tıklayınız.

| ONNECTRUCK II Araç Sürüş Raporları                 | 🔾 Araç Georgia 👫 Filo 🛛 🛣 Araç Sağlığı 🔊 Takograf |              |      | <b>0</b> D 3 |
|----------------------------------------------------|---------------------------------------------------|--------------|------|--------------|
| Bayi Yetkilendirme                                 |                                                   |              |      |              |
| Şirketler ^                                        | Araçlar ~ Bayiler                                 | ✓ Yetki Ekle |      |              |
| Q Ara: X                                           |                                                   |              |      |              |
| Dağıtım Taşımacılık L                              | Taşimacilik Lim 👻                                 |              |      |              |
| Taşimacilik L                                      |                                                   |              | Bayi |              |
| Veri bulunamadı<br>Yetkilendirilmemiş Araç Listesi |                                                   |              |      |              |
| Ara: Q                                             | Taşimacilik Lim 👻                                 |              |      |              |
|                                                    |                                                   | Ĩ            |      |              |
|                                                    |                                                   |              |      |              |

Yetkilendirmeyi gerçekleştirmek istediğiniz şirketinizi sol üstteki «Şirketlerim» menüsünden seçiniz. Birden fazla şirket seçebilirsiniz.

| Bayi Yetkilendirme                                 |         |                   |              |      |  |
|----------------------------------------------------|---------|-------------------|--------------|------|--|
| Taşimacilik 🗸                                      | Araçlar | ^ Bayiler         | ✓ Yetki Ekle |      |  |
| Yetkilendirilmiş Araç Listesi                      | Q Ara:  | ×                 |              |      |  |
| Ara: Q.                                            |         | 85<br>26          |              |      |  |
| Detaylar                                           |         | 985               |              | Bayi |  |
| Veri bulunamadı<br>Yetkilendirilmemiş Araç Listesi |         | 586               |              |      |  |
| Ara: Q                                             |         | Taşimacilik Lim 👻 |              |      |  |
|                                                    |         |                   |              | Ē    |  |
|                                                    |         |                   | 三            |      |  |

Yetkilendirmeyi gerçekleştirmek istediğiniz araçlarınızı «**Araçlarım**» menüsünden seçiniz. Birden fazla araç seçebilirsiniz.

| ONNECTRUCK 🔟 Araç Sürüş Raporları 🕙 Araç Geçmişi 🚢 Filo 🌄 Araç Sağlığı 🕷 | Takograf                                                     |            |   | <del>0</del> ¤ Ξ |
|--------------------------------------------------------------------------|--------------------------------------------------------------|------------|---|------------------|
| Bayi Yetkilendirme                                                       |                                                              |            |   |                  |
| Taşimacilik 🗸 Tümü Seçildi (5) 🗸                                         | Bayiler ^                                                    | Yetki Ekle |   |                  |
| Yetkilendirilmiş Araç Listesi                                            | YARIMCA KAMYON                                               |            |   |                  |
| Ara: Q Lim                                                               | TUNALAR KAMYON BÜYÜKKARCI ALIAĞA KAMYON CETAS KAMYON SI İVRİ | Pavi       |   |                  |
| Veri bulunamadı                                                          | FSM DEMIRBAŞ                                                 | 505        |   |                  |
| Yetkilendirilmemiş Araç Listesi                                          |                                                              |            |   |                  |
| Ara: Q Taşimacilik Lim +                                                 |                                                              | ٦ (        |   |                  |
| 1 1                                                                      | 1                                                            | 1          | 1 |                  |

Yetkilendirmek istediğiniz bayiyi «Bayilerim» menüsünden seçiniz. Birden fazla bayi yetkilendirebilirsiniz.

| CONNECTRUCK           | 📊 Araç Sürüş Raporları | 🕄 Araç Geçmişi 🛛 🕌 Filo | Araç Sağlığı 🕈    | Takograf       |   |            |            | <b>0</b> :: E |
|-----------------------|------------------------|-------------------------|-------------------|----------------|---|------------|------------|---------------|
| Bayi Yetkilendirme    |                        |                         |                   |                |   |            |            |               |
| Şirketler             | ~                      | Araçlar                 |                   | Bayiler        | ~ | Yetki Ekle |            |               |
| Yetkilendirilmiş Araq | ç Listesi              |                         |                   |                |   |            |            |               |
| Ara:                  | Q                      |                         | Taşimacilik Lim 👻 |                |   |            |            |               |
| Detaylar              |                        |                         | 9                 | Bayi           |   |            |            |               |
| <b>80</b>             |                        |                         | 1                 | YARIMCA KAMYON |   |            |            |               |
| Yetkilendirilmiş A    | Araçlar                |                         |                   |                |   |            |            | - Tümünü Sil  |
| E                     |                        | Ē                       |                   | 2              |   | 2 .        | <b>2</b> • |               |
| Yetkilendirilmemiş A  | Araç Listesi           |                         |                   |                |   |            |            |               |
| Ara:                  | ٩                      |                         | Pa., =            | ]              |   |            |            |               |
| =                     |                        |                         |                   |                |   |            | 2          |               |
| Ē                     |                        | Ē                       |                   |                |   |            | Ē          |               |

Yetkilendirdiğiniz araçlarınızı listelenmiş şekilde aşağıda görüntüleyebilirsiniz.

| NECTRUCK III Araç Sürüş Raporları | 🚯 Araç Geçmişi 🚢 Filo 🌄 Araç Sağlığı 🔝 T | akograf      |            |   | θ           |
|-----------------------------------|------------------------------------------|--------------|------------|---|-------------|
| ayi Yetkilendirme                 |                                          |              |            |   |             |
| Şirketler 🗸                       | Araçlar 🗸                                | Bayiler 🗸    | Yetki Ekle |   |             |
| etkilendirilmiş Araç Listesi      |                                          |              |            |   |             |
| ıra: Q                            | Taşimacilik Lim 👻                        |              |            |   |             |
| etaylar                           | Bayi                                     |              |            |   |             |
| •                                 | YAR                                      | RIMCA KAMYON |            |   |             |
| Yetkilendirilmiş Araçlar          |                                          |              |            |   | - Tümünü Si |
| ± •                               | -                                        | 1            | -          | - |             |
| tkilendirilmemiş Araç Listesi     |                                          |              |            |   |             |
| Ara: Q                            | Pa +                                     |              |            |   |             |
| Ē                                 |                                          |              |            | 2 | 1           |
| 2                                 | 2                                        | <b>.</b>     |            |   |             |

Henüz yetkilendirmesini yapmadığınız araçlarınızı listelenmiş şekilde aşağıda görüntüleyebilirsiniz.

| in a state of the state of the |                                                                                                    |  |
|----------------------------------------------------------------------------------------------------|----------------------------------------------------------------------------------------------------|--|
| Şirketlerim                                                                                                    | Amelarım 🗸 Bayilerim Verkilerdir                                                                                                    |  |
| Yetkilendirilmiş Araç Listesi                                                                                                    |                                                                                                    |  |
| Q                                                                                                    | Sirketi SÖZLEŞME ONAYI X                                                                                                    |  |
| Düzenle                                                                                                    | Ford Otomotiv Sanayl Anonim Şirketi Connectruck Sisteminde Toplanan Kişisel Verilerin Bayilere Aktanmına İlişkin<br>Avdınlatma Metni'ne <u>buradan</u> ulaşabilirsiniz.                                                                                                    |  |
| Notification and the Association                                                                                                    | arafıma sunulan Aydınlatma Metni kapsamında, kimlik, iletişim, çalışma bilgilerim ve ilgili bayi/servis bilgilerim ile ayrıntılarına                                                                                                    |  |
| reoliendinimis Araciar                                                                                                    | Aydınlatma Metni'nde yer verilen araç bilgilerimin, (i) araç problemlerinin önceden tespit edilerek müdahale edilmesi, aracın yolda a tasarruf etme imkanı sağlanması ye (ii) aracın teknik özellikleri                                                                                                    |  |
| 34 R 3535<br>MIBK34M271786566                                                                                                    | 34       / yeterlilikleri hakkında tarafıma raporlama yapılması ve gerekiyorsa bu doğrultuda aksiyon almamın sağlanması amaçlarıyla ürün ve/veya hizmet aldığım bayi ve yetkili servislere aktarılmasına izin veriyorum.       34 R 3535       34 R 3535                                                                                                    |  |
| 34 R 3535                                                                                                    | ConnecTruck hizmeti kapsamında işlenen tüm kişisel veriler bakımından, ilgili kişisel verilerin sahip olduğum aracı ya da<br>ConnecTruck hizmeti uygulamalarını kullanması için yetkilendirdiğim 3. kişilere ait olması halinde tarafıma sunulan Aydınlatma Metni<br>çerçevesinde 3. kişilere gerekli bilgilendirmeyi yaptığımı ve gerekmesi halinde onaylarını aldığımı taahhüt ederim. |  |
|                                                                                                    | Iptal Onay                                                                                                    |  |
|                                                                                                    | Bays Adi                                                                                                    |  |
| Yetkilendirilmemiş Araç List                                                                                                    | esi                                                                                                    |  |
| ٩                                                                                                    | Şirketlerim                                                                                                    |  |

Yetkilendirme işlemini tamamlamak için «Yetkilendir» butonuna tıklayınız ve sözleşmeleri okuyup kutucuklara tıklayarak onayladıktan sonra «Onay» butonuna tıklayınız.